## **Service Support Spirit**

## How to modify the interface of the system-IPC100

- → Problem: How to modify the interface of the system
  - Solution overview: Find the PowerfulCut icon, right-click and select Properties, Into Properties interface  $\rightarrow$  Select [Open file in location] $\rightarrow$ 畿

Enter the software installation location and replace the logo image with what you want; Note: The resolution of the picture is 800 \* 640

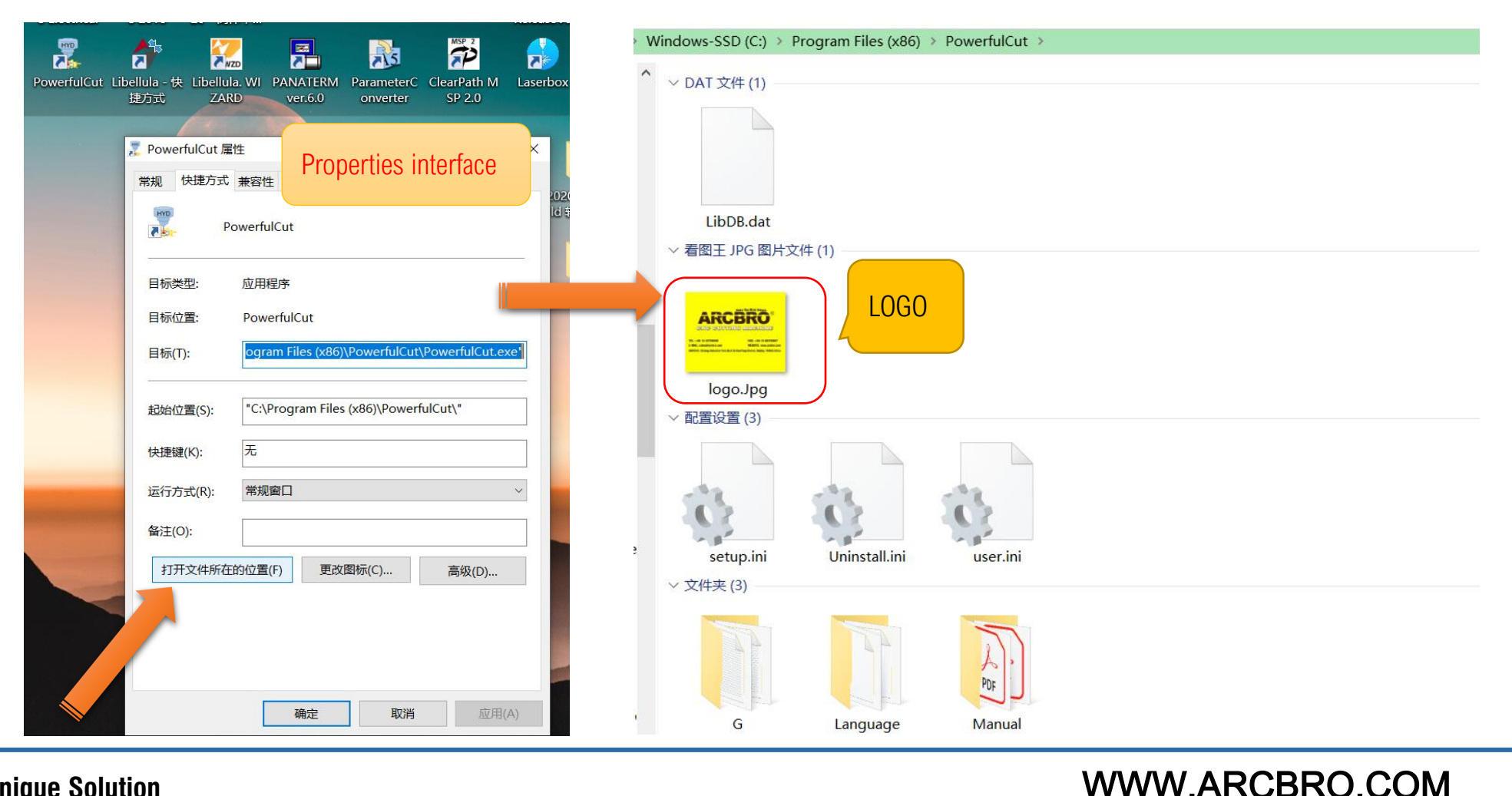

**Unique Solution**